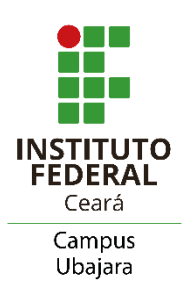

## Fluxograma para solicitação de férias ou reprogramação de férias

Para a solicitação/reprogramação de férias, o servidor deverá seguir os seguintes passos:

→ **Passo 1:** Instale e abra o aplicativo SOUGOV, utilizando a opção: Entrar com gov.br, com o seu CPF e a senha;

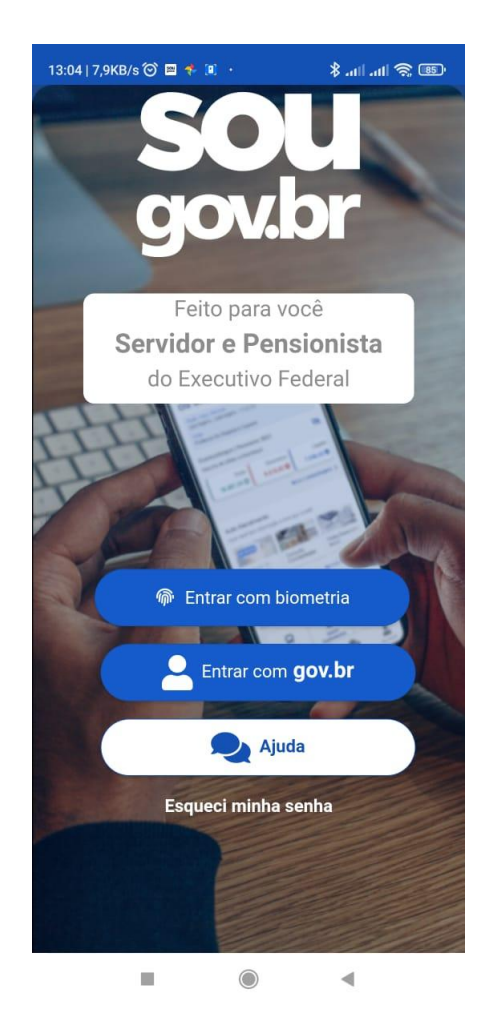

 $\rightarrow$  **Passo 2:** Clique no menu, representado por 3 traços, em destaque;

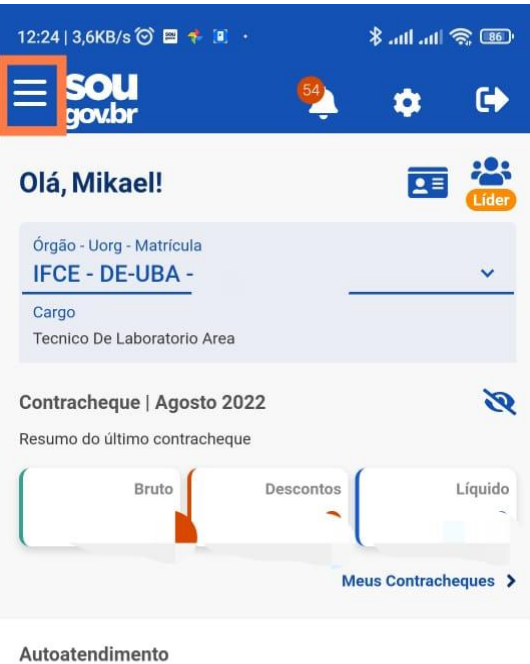

Aqui você tem informação a hora que quiser!

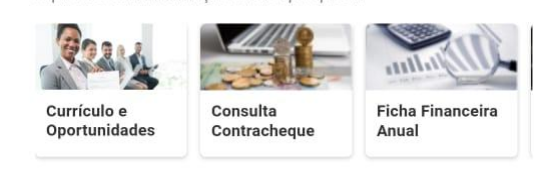

Ver todas as opções 🗲

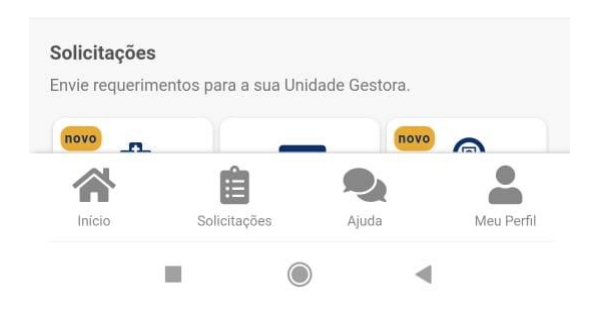

→ **Passo 3:** Clique em Férias:

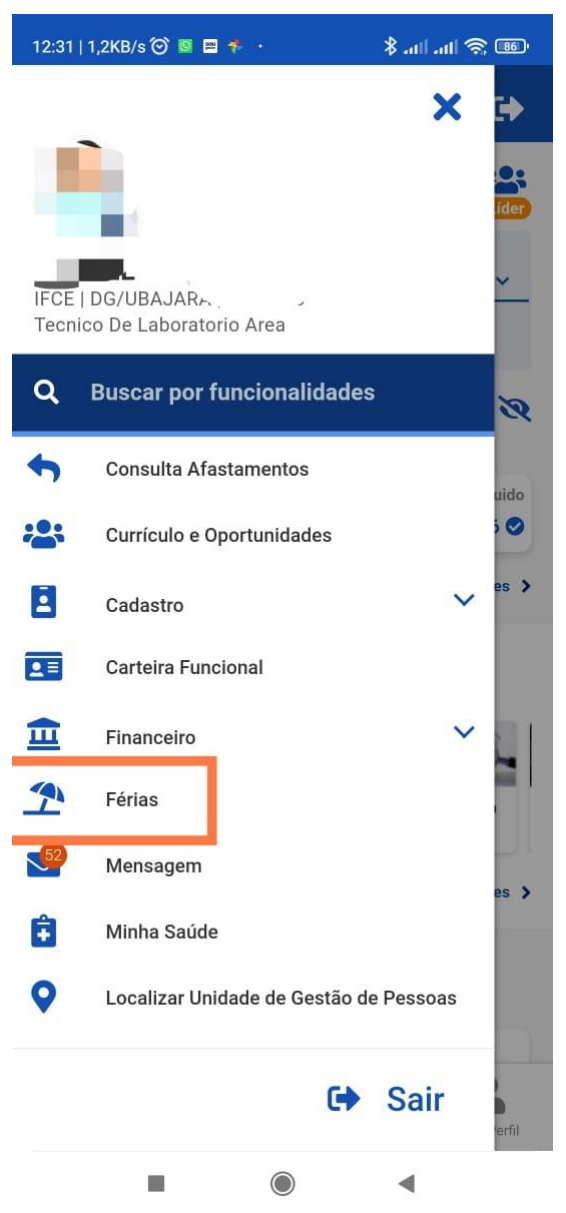

Passo 4: Solicite/Reprograme as férias para o exercício desejado;

 $\rightarrow$ 

| 12:33   0,5KB/s 🤅                              | a 🎘 🕅 🕫          |                  |
|------------------------------------------------|------------------|------------------|
| <                                              | Férias           |                  |
| Órgão -<br>IFCE -<br>Cargo<br>Tecnico De Labor | atorio Area      |                  |
| Não Solicita                                   | da               | 2023 ^           |
|                                                | Não há férias so | licitadas.       |
|                                                | Programar        | Férias           |
|                                                |                  |                  |
| Homologada                                     |                  | 2022 ^           |
| 1ª Parce                                       | a 2ª Parce       | la 3ª Parcela    |
| 1.1.1                                          |                  |                  |
|                                                |                  | .5 >             |
| Encerrada                                      |                  | 2021 💙           |
| Encerrada                                      |                  | 2020 💙           |
|                                                |                  |                  |
| Inicio                                         | Solicitações     | Ajuda Meu Perfil |
|                                                |                  | •                |

→ **Passo 5:** Faça um print da página de Solicitação/Reprogramação.

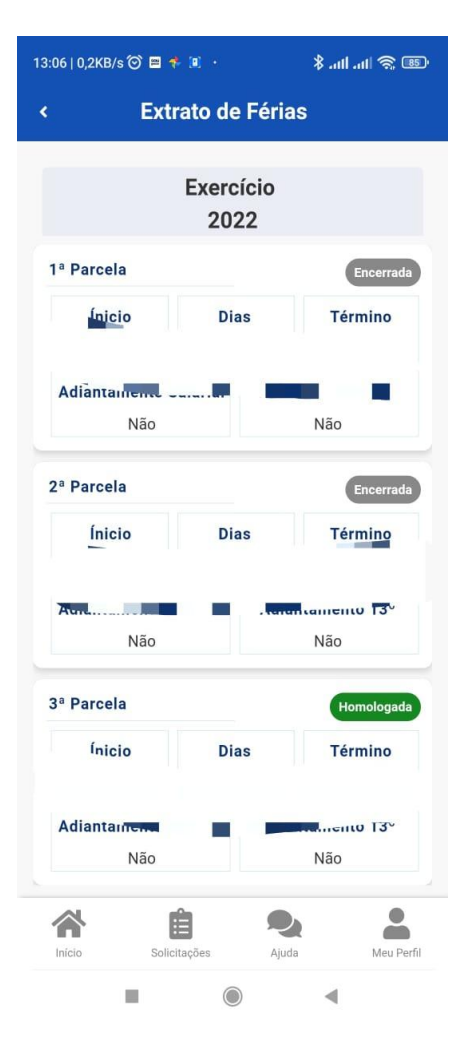

 $\rightarrow$  **Passo 6:** Abra o SEI, informe o usuário e senha:

Link: https://sei.ifce.edu.br

| г |                               | <b>1</b> |         |  |
|---|-------------------------------|----------|---------|--|
|   | sei.                          | Sgnha:   |         |  |
| L | INSTITUTO<br>FEDERAL<br>Ceará | Lembrar  | Acessar |  |

→ **Passo 7:** Dentro do SEI, clique em "Iniciar Processo":

| Administração           | 1.6 |                                |                    |
|-------------------------|-----|--------------------------------|--------------------|
|                         |     | Controle de Processos          |                    |
| Controle de Processos   |     |                                |                    |
| Iniciar Processo        |     | -                              |                    |
| Retorno Programado      |     | Ver processos atribuídos a mim | Ver por marcadores |
| Pesquisa                |     |                                |                    |
| Textos Padrão           |     |                                |                    |
| Modelos Favoritos       |     |                                |                    |
| Blocos de Assinatura    |     |                                |                    |
| Blocos de Reunião       |     |                                |                    |
| Blocos Internos         |     |                                |                    |
| Contatos                |     |                                |                    |
| Processos Sobrestados   |     |                                |                    |
| Acompanhamento Especial |     |                                |                    |
| Marcadores              |     |                                |                    |
| Pontos de Controle      |     |                                |                    |
| Estatísticas            | •   |                                |                    |
| Grupos                  |     |                                |                    |
|                         |     |                                |                    |

→ **Passo 8:** Escolha o Tipo do Processo: "Pessoal: Férias":

| Administração           | • | Iniciar Processo |                                                |
|-------------------------|---|------------------|------------------------------------------------|
| Controle de Processos   |   |                  |                                                |
| Iniciar Processo        |   |                  |                                                |
| Retorno Programado      |   |                  | Escolha o Tipo do Processo: 🔍                  |
| Pesquisa                |   |                  | use este campo para filtrar o tipo de processo |
| Textos Padrão           |   |                  | lenas                                          |
| Modelos Favoritos       |   |                  | Pessoal: Férias                                |
| Blocos de Assinatura    |   |                  |                                                |
| Blocos de Reunião       |   |                  |                                                |
| Blocos Internos         |   |                  |                                                |
| Contatos                |   |                  |                                                |
| Processos Sobrestados   |   |                  |                                                |
| Acompanhamento Especial |   |                  |                                                |
| Marcadores              |   |                  |                                                |
| Pontos de Controle      |   |                  |                                                |
| Estatísticas            | • |                  |                                                |
| Grupos                  | • |                  |                                                |

→ Passo 9: Na tela de cadastro do processo, informe: "Especificação", "Interessado"
 e "Nível de Acesso", depois clique em Salvar:

| Bestevola                                                                                                    |                                                                                                    | Server Appres      |
|----------------------------------------------------------------------------------------------------|----------------------------------------------------------------------------------------------------|--------------------|
| Automático<br>informado                                                                                                    |                                                                                                    |                    |
| Tepo do Processo:<br>Presoal Tárias<br>Especificação:<br>Alisitação de Férias - Exercicio 2019<br>Caselficação por Assgatas:<br>COL 2 - PERIAD | Em especificações, informe se é<br>Solicitação/Reprogramação, Exercício e Nome<br>do Servidor<br>Em interessado, informe o Nome do Servidor | - PX               |
|                                                                                                    |                                                                                                    | · <b>2回来</b><br>全部 |
| 2tservações desta unidade:                                                                                                    | Assinale como Restrito "Informação Pessoal"                                                                                                 |                    |
| Nivel de Acesso                                                                                                    | © Rashto 🔿 Pútico                                                                                                    |                    |

 $\rightarrow$  **Passo 10:** Anexe o **Formulário de Gestão de Pessoas** solicitando parecer da chefia imediata sobre as datas das férias programadas:

10.1 Clique em Incluir Documento:

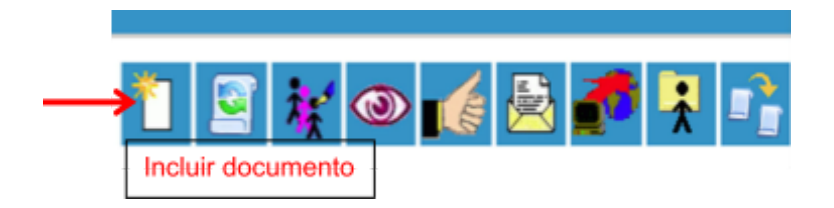

10.2 Escolha o Tipo do Documento "Formulário Gestão de Pessoas":

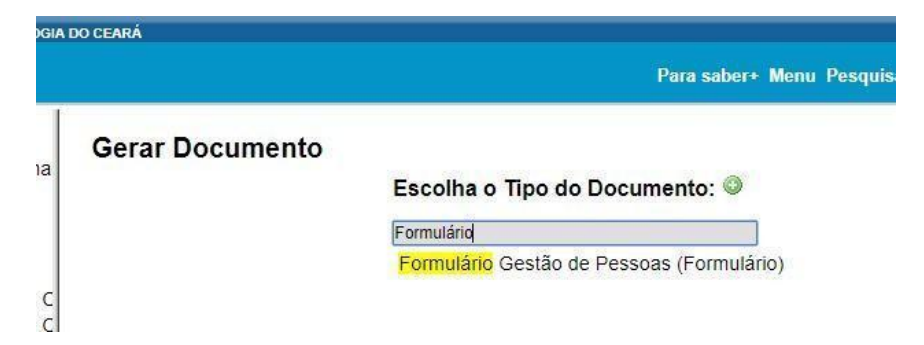

10.3 Preencha o Formulário Gestão de Pessoas, depois confirme os dados:

| <pre>spatial fields a base a consections - RSC spot fields () () () () () () () () () () () () ()</pre>                                                                                                    |                                                                                                    | Exemuticio Guatilo de Persona | [Family range] [Tow] |
|----------------------------------------------------------------------------------------------------|----------------------------------------------------------------------------------------------------|-------------------------------|----------------------|
| <pre>www.www.www.www.www.www.www.www.www.ww</pre>                                                                                                    | tere 🖌                                                                                                    |                               |                      |
| <pre>spin facts<br/>provide a factor set of the factor set of the fact</pre> | Stariada 2009                                                                                                    |                               |                      |
| <pre>set of the set of the set of</pre>     | Ser Come                                                                                                    |                               |                      |
| Image: Second Second                                          |                                                                                                    |                               |                      |
| Image: Status         Status         Status <td< td=""><td></td><td></td><td></td></td<>                                                                                                    |                                                                                                    |                               |                      |
| Image: Section of the section of the section of th                                          | The color on POR                                                                                                    |                               |                      |
| with a first size watch the same and watch sequentiates         with a first size watch watch sequentiates         with a first size watch sequentiates         with a first size watch sequentiates         with a first size watch sequentiates         with a first size watch sequentiates         with a first size watch sequentiates         with a first size watch sequentiates         with a first size watch sequentiates         with a first size watch sequentiates         with a first size watch sequentiates         with a first size watch sequentiates         with a first size watch sequentiates                                                                                                    | Sectors:                                                                                                    |                               |                      |
| with with the state with with the state with with the state with with the state with with the state with with the state with with the state with with the state with with the state with the state with                                           | Devie .                                                                                                    |                               |                      |
| Regist v: VI or digits the state state s                                           | tour .                                                                                                    |                               |                      |
| Constant                                                                                                    | Require a V.P. so fight conceptor the organ and all                                                                                                    | aler angestikrade             |                      |
| Provide us Conservation     Provide us Conservation     Provide us Conservation     Provide us     Provide us     Provide                | Advanta Permandenia     Advanta Permandenia     Advanta da Insula Antonia Permandenia                                                                                                    |                               |                      |
| apio Técnica b Australie in Tecnica dense apio Técnica b Provenice apio to Carge a dualifocpie (Técnica ediministrativo) (desertion na justificativa) ale por trauspie (Deserte) apio trauspie (Deserte) apio trauspie (Deser            | C Attemption to Dega monima                                                                                                    |                               |                      |
| Average in terms     Average in terms in terms in terms                                                                                                    | American Inclusion     American Inclusion                                                                                                    |                               |                      |
| rapă Tienca<br>Is Powedra<br>Is Powedra<br>Is Powedra<br>Is Powedra<br>Is Composition - Action<br>Isoportar na justificativa)<br>Isoportar na justificativa)<br>Isoportar na justificativa)<br>Isoportar na justificativa)<br>Isoportar na justificativa)<br>Isoportar na justificativa)<br>Isoportar na justificativa)                                                                                                    | <ul> <li>Acurização Cestamer</li> </ul>                                                                                                    |                               |                      |
| splin do Cargo<br>a is qualificação (Téorico-administrativo)<br>(respectivo na justiticariva)<br>ade por respectação<br>bugló<br>glia por trabação (Docente)<br>ecomento de Statenes e Competências - RSC<br>especificar na justiticativo)<br>(Justico:<br>Em especificar, informe à Chefia Imediata do que                                                                                                    |                                                                                                    |                               |                      |
| a è qualificação (Técnico administrativo)<br>(especificar na justificativa)<br>alé por taugalo<br>plo por taugalo (Docente)<br>especificar na justificativa)<br>(Justifica:<br>Em especificar, informe à Chefia Imediata do que                                                                                                    | toração Téorica<br>Joo Proveáre                                                                                                    |                               |                      |
| (especteur rajusticativa)<br>alle por rapacitaple<br>buglé<br>ple por tulaçãe (Doserte)<br>ecomente de Satenes e Competências - RSC<br>especteur najusticativa)<br>(Austrian:<br>Em especificar, informe à Chefia Imediata do que                                                                                                    | iongão Tácnica<br>Jobo Provadrie<br>regão do Cargo                                                                                                    |                               |                      |
| ale por reportagio<br>bugio<br>plo por thulagile (Doserte)<br>exmente de Sateres e Competèncias - RSC<br>especifier na justificative)<br>//westoar<br>Em especificar, informe à Chefia Imediata do que                                                                                                    | rompão Técnica<br>ciso Provadrio<br>exepte do Cargo<br>tiva à qualificação (Técnico administrativo)                                                                                                    |                               |                      |
| euglo<br>pla por titulaple (Docerte)<br>exonente de Satenes e Consetiendas - RSC<br>especificaria justificativa)<br>//wathoa:<br>Em especificar, informe à Chefia Imediata do que                                                                                                    | icospão Técnica<br>cico Provadrio<br>exepte do Cargo<br>tiva à qualificação (Técnico-administrativo)<br>pa (especificar na justificativa)                                                                                                    |                               |                      |
| ple per mulaple (Coverte)<br>econverte de Stateves e Competêncies - RBC<br>sepecificaria (ustitual)<br>(Vasitoar:<br>Em especificar, informe à Chefia Imediata do que                                                                                                    | rompão Técnica<br>cisio Provadria<br>respão do Cargo<br>tiva à qualificação (Técnico administrativo)<br>pa (especificar na justificativa)<br>essão por regeantação                                                                                                    |                               |                      |
| Emerica a Sateres e Competendes-RSC<br>especificare<br>Master<br>Em especificar, informe à Chefia Imediata do que                                                                                                    | romação Técnica<br>cisto Provadria<br>enspēle do Cargo<br>tiva à qualificação (Técnico administrativo)<br>ga (especificar na justificativa)<br>essão por raquaotação<br>antituição                                                                                                    |                               |                      |
| Emergenter rejustitente)<br>Waster<br>Em especificar, informe à Chefia Imediata do que                                                                                                    | romajão Técnica<br>cisto Provadria<br>engõe do Cargo<br>tiva à qualificação (Técnico administrativo)<br>ga (especificar na justificativa)<br>essão por sopao tapão<br>arituigão<br>uugão por stulegão (Docerta)                                                                                                    |                               |                      |
| Em especificar, informe à Chefia Imediata do que                                                                                                    | rompão Técnica<br>cico Proveirio<br>empléo do Cango<br>tiva à qualificação (Técnico administrativo)<br>pa lespecificar na justificativa)<br>estelar sor capacitação<br>pribuição<br>publico por titulegão (Docenta)<br>nheomento de Sataenes e Competências - RSC                                                                                                    |                               |                      |
| Em especificar, informe à Chefia Imediata do que                                                                                                    | ensejão Técnica<br>sico Proveirio<br>ensplio do Cargo<br>tiva à quatificação (Técnico-administrativo)<br>ga lespecificar na justificativa)<br>estelar por toulação<br>tribuição<br>tribuição<br>por toulação (Docente)<br>necomento de Satares e Competências - RSC<br>(especificar na justificativa)                                                                                                    |                               |                      |
| Em especificar, informe à Chefia Imediata do que                                                                                                    | toração Técnica<br>sico Proveirio<br>englis do Cargo<br>tiva à quatitoquão (Técnico-administrativo)<br>ga (especificar na justificativa)<br>essão por ropacitação<br>situição<br>buição por trulação (Dosenta)<br>nhecimento de Satemas e Competências - RSC<br>(especificar na justificativa)<br>pr / Justificar:                                                                                                    |                               |                      |
| Em especificar, informe à Chefia Imediata do que                                                                                                    | torapilo Técnica<br>isco Proveirio<br>engléo do Cargo<br>tiva à qualificação (Técnico-administrativo)<br>ga (espocificar na justificativa)<br>essão por opacitação<br>situição<br>situitação<br>situição<br>situição<br>situição<br>situição<br>situição<br>situitação<br>situição<br>situição<br>situição<br>situição<br>situição<br>situição<br>situição<br>situição<br>situição<br>situitação<br>situitaç |                               |                      |
| Em especificar, informe à Chefia Imediata do que                                                                                                    | torapio Técnica<br>ico Provadrio<br>englio do Cergo<br>tivi à qualificação (Técnico-administrativo)<br>ga (esportar na justificativa)<br>easle por capacitação<br>esturgão<br>esturgão<br>esturgão<br>esturgão<br>esturgão esturação (Docerta)<br>nheomento de Saberes e Compelências - RSC<br>respectivar na justificativa)<br>er / Justificat:                                                                                                    |                               |                      |
| ,                                                                                                    | torapio Técnica<br>isto Provadrio<br>englio do Cargo<br>tivi à qualificação (Técnico-administrativo)<br>ga (especificar na justificativa)<br>easlo gro cogasotapilo<br>esturgido<br>portulação<br>portulação (Doperta)<br>nheomento de Satares e Competências - RSC<br>respecificar na justificativa)<br>er Justificar:                                                                                                    |                               |                      |
| a trata o Processo se é solicitação de férias ou                                                                                                    | enapio Técnica<br>isto Provairio<br>engle do Cargo<br>tre à qualificação (Técnico-administrativo)<br>ga (especificar na justificativa)<br>estisuição<br>estisuição<br>estisuição<br>refuerente do Satares e Competências - RSC<br>respectivar na justificativa)<br>er Justificar:<br>Em especificar                                                                                                    | , informe à Chefia Imediata   | do que               |

10.4 Assine Eletronicamente o Formulário Gestão de Pessoas:

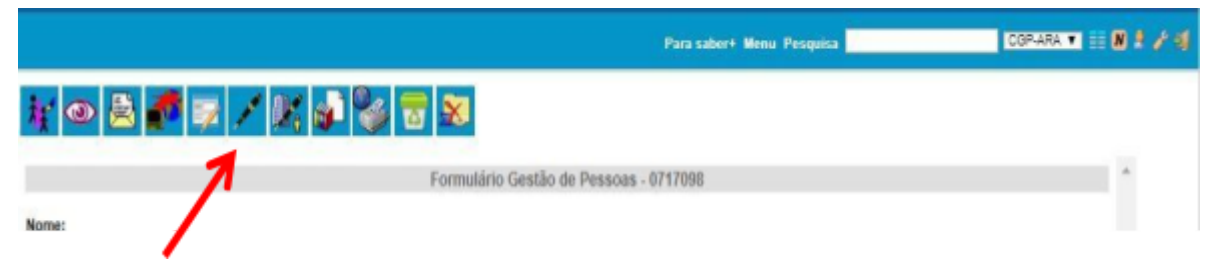

- $\rightarrow$  **Passo 11:** Insira o arquivo em Pdf do site do SIGAC/SIGEPE no SEI:
  - 11.1 Clique em Incluir Documento:

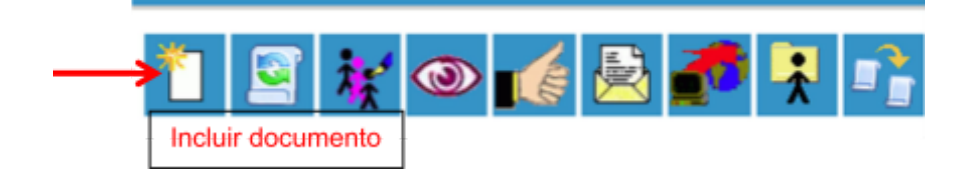

11.2 Selecione a opção "Externo":

| Ger                   | rar Documento                  |
|-----------------------|--------------------------------|
| P Consultar Andamento | Escolha o Tipo do Documento: 🥯 |
|                       | > Externo                      |
|                       | Acórdão                        |
|                       | Acordo de Cooperação           |
|                       | Acordo de Parceria             |

11.3 Preencha os dados de cadastro do documento externo e anexe-o:

| Registrar Documento Externo                                          |                     |                        |               |                          |
|----------------------------------------------------------------------|---------------------|------------------------|---------------|--------------------------|
| Tipo da Dooumento:<br>Périas - Alteração<br>Número I Nome na Acvore: |                     | Eata do Documento:     |               | Continuar Decos.   Votar |
| Formato ()<br>O Nato-digital<br>O Dipitalizado resta Unidade         |                     |                        |               |                          |
| Bernstenia:<br>Interessados                                          |                     |                        |               | PR                       |
| - Nivel de Acesec                                                    |                     |                        |               | 1                        |
| () Sylver                                                            | © Restrice          | © Publics              |               |                          |
| Areast Angulus Escol                                                 | ha a imagem salva a | nteriormente do aplica | tivo sougov   |                          |
| Norte                                                                | Data                | Tamanho Unuário        | Unidede Agles |                          |
|                                                                      |                     |                        | $\rightarrow$ | gorfreer Dates [ yolar ] |

**Passo 12:** Envie o processo para a Chefia Imediata clicando em enviar processo:

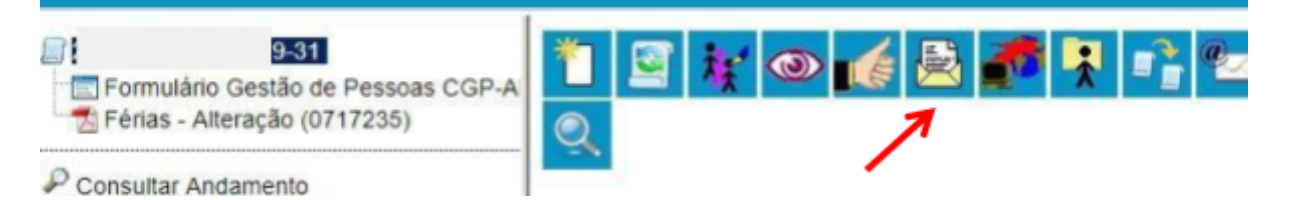

## 12.1 Preencha os dados de envio, e depois clique em Enviar

| Enviar Processo                         | Enviar                             |
|-----------------------------------------|------------------------------------|
| Processos:                              |                                    |
|                                         | Unidade da Chefia Imediata         |
| Unidades:                               | Mostrar unidades por onde tramitou |
|                                         | ~ <mark>20</mark>                  |
|                                         | *                                  |
| Manter processo aberto na unidade atual |                                    |
| Remover anotação                        |                                    |
| Enviar e-mail de notificação            |                                    |
| Retorno Programado                      |                                    |
| Data certa                              |                                    |
| Prazo em dias                           |                                    |

**Obs.:** Caso o servidor e sua chefia imediata estejam cadastrados na mesma Unidade SEI, não será possível enviar o processo. Neste caso, solicite que a chefia acesse o SEI, abra o processo que você criou; inclua o Despacho ao processo e assine.

 $\rightarrow$  **Passo 13:** Chefia Imediata emite o Parecer e depois encaminha o processo para Unidade da Coordenadoria de Gestão de Pessoas no SEI: CGP-UBA.

**Obs. 1:** Caso a Chefia Imediata não esteja de acordo com o período de férias, a Chefia faz um Despacho solicitando ao servidor que refaça a solicitação de férias;

**Obs. 2:** Caso a solicitação do servidor seja um caso de acumulação de férias, a Chefia Imediata **deverá expressar claramente em seu Despacho que a acumulação se dá por necessidade do serviço.** 

Art. 77, da Lei nº 8.112/90 "O servidor fará jus a trinta dias de férias, que **podem ser acumuladas**, até o máximo de dois períodos, **no caso de necessidade do serviço**, ressalvadas as hipóteses em que haja legislação específica.

→ **Passo 14:** CGP do *campus* analisa o processo, verificar se o processo atende a legislação e as orientações deste "passo a passo", caso não, retorna o processo, caso sim, a CGP acessa o Sisteme SIAPE e homologa as férias solicitadas pelo servidor, anexa documento comprobatório da homologação ao processo e finaliza o mesmo.